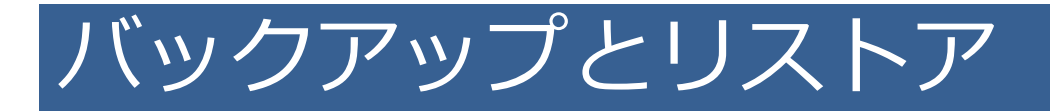

機種変更や端末初期化などデータの移行が必要になった時は、バッ クアップとリストア機能をご利用ください。iCloudやiTunesのバッ クアップに海釣図Vのデータは含まれません。手動でのデータ移行が 必要です。

※バックアップ対象は釣行記録とマイポイントです、ギャラリーの画像は含まれません

◆ データのバックアップ

【バックアップ方法その1】※ファイルアプリを例にします

1. メニューのバックアップ・機種変更→バックアップデータの作 成をタップします

2.ファイルに保存→iCloud Driveを選択し、右上の保存ボタンを タップします

3. 「ファイル」アプリ内に、バックアップデータが保存されてい ることを確認してください

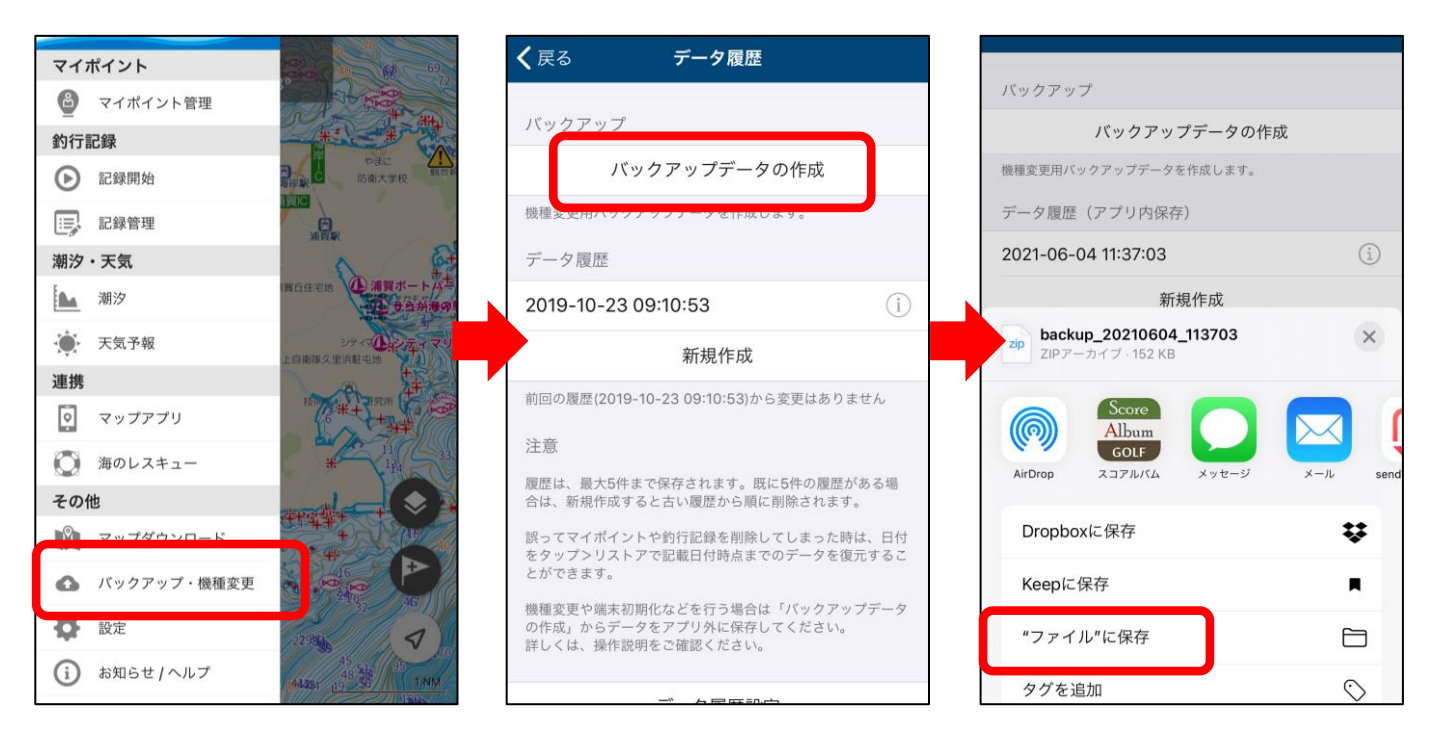

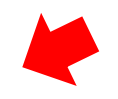

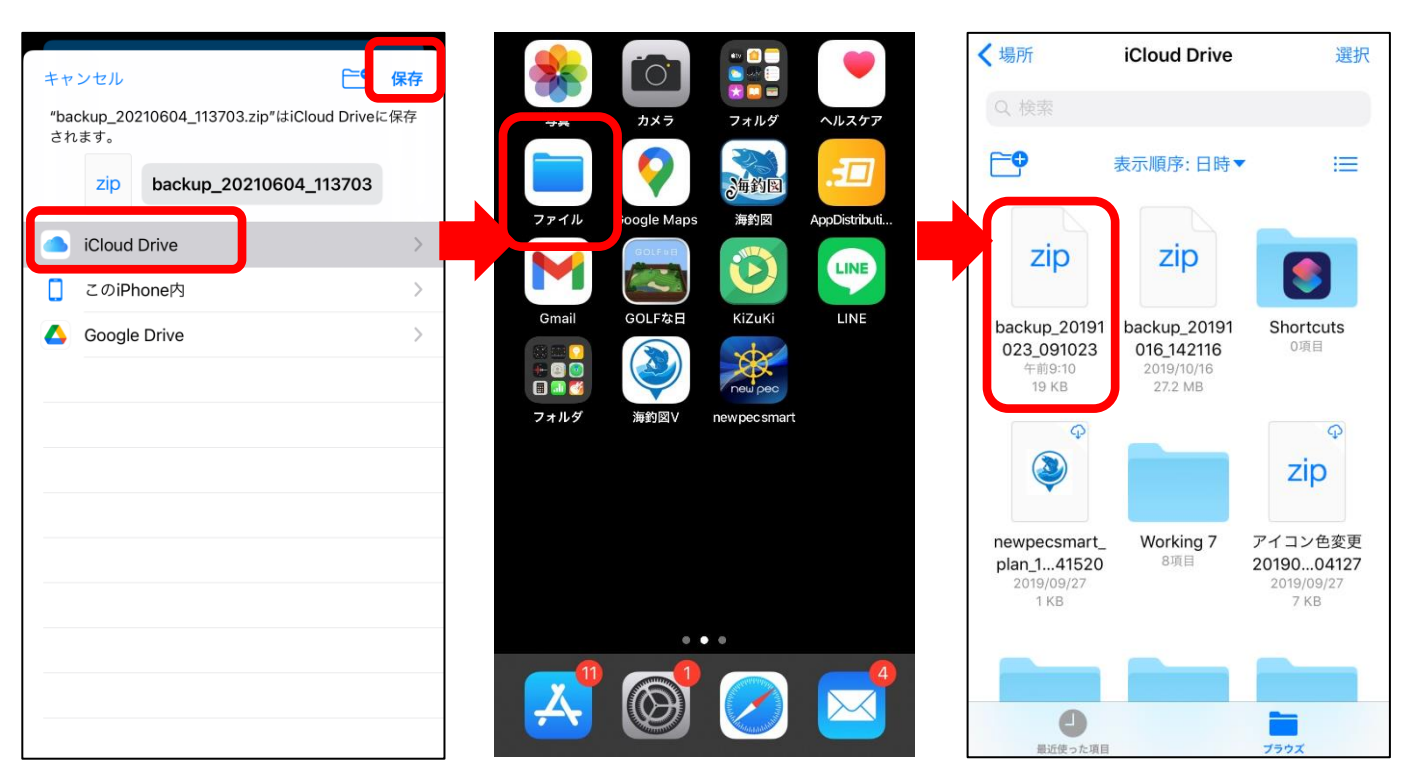

【バックアップ方法その2】※メールを例にします

1. メニューのバックアップ・機種変更→バックアップデータの作 成をタップします

- 2. メールを選択します
- 3.ファイルが添付されたメールアプリが立ち上がります
- 4. 機種変更後の端末やPC等に送信します

5.受け取ったメールを保護するか添付されたzipファイルを保存し、 リストア完了まで削除しないようご注意ください

※ファイルサイズが大きいとメール送信ができない場合があります。 送信エラーが起きる時は、iCloud Driveにバックアップをしてください。

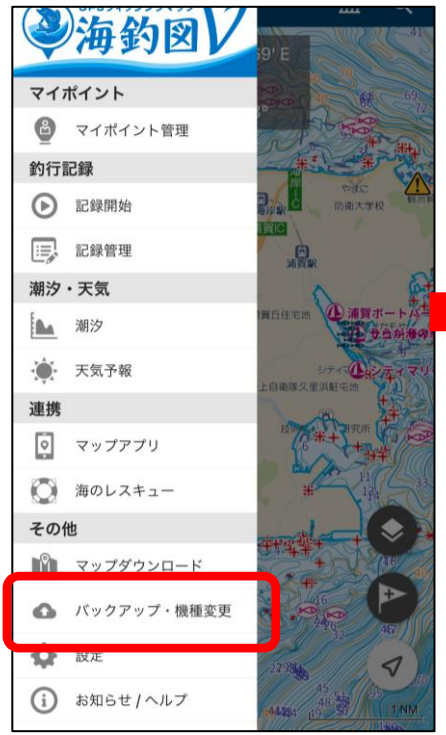

新規メッセージ

キャンセル

宛先:

件名:

Cc/Bcc:

zip

backup\_20...\_135824.zi

iPhoneから送信

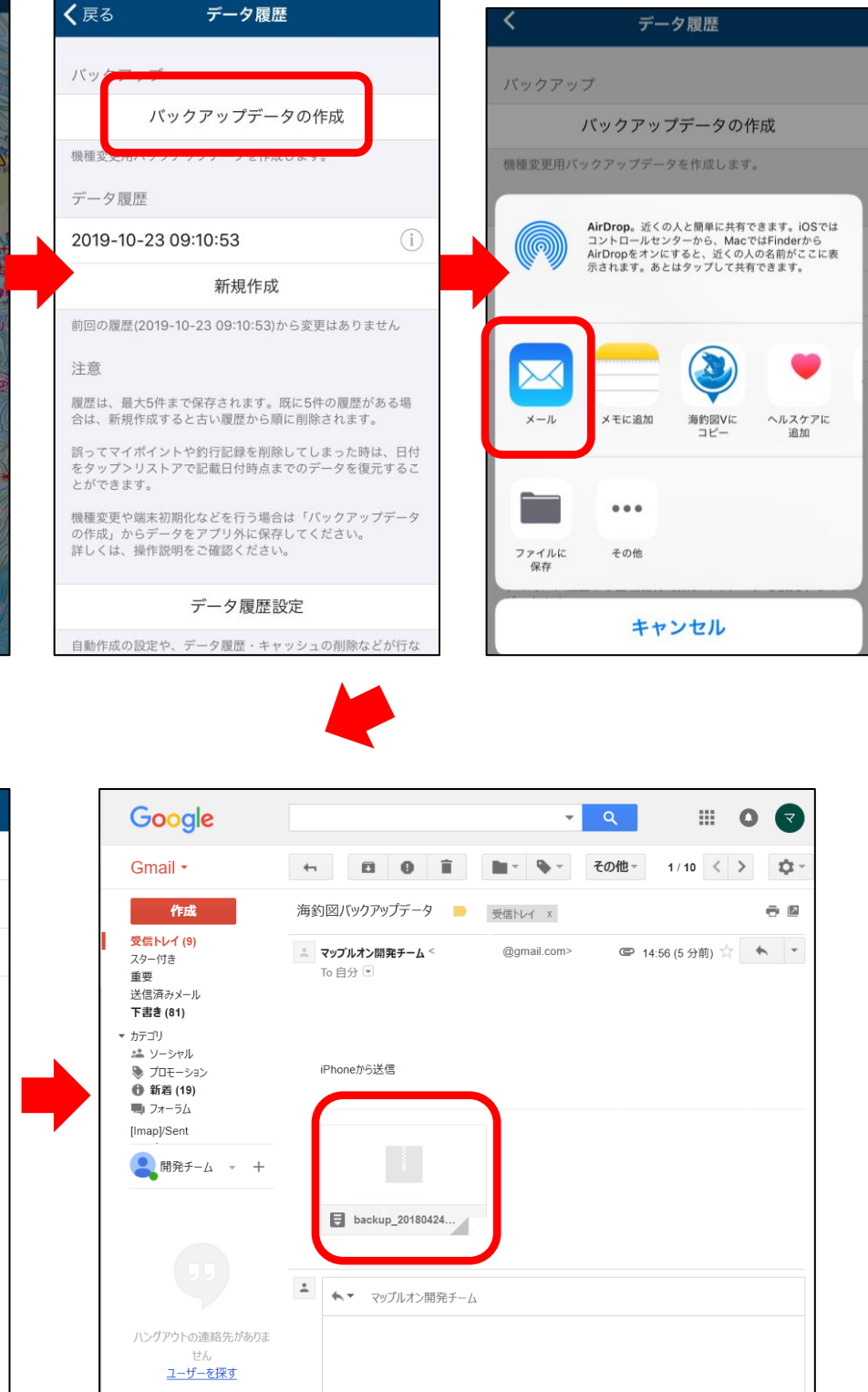

添付されたzipファイルをデスクトップなどに 保存します。

送信 🔬 🕛 🏠 🖪 🖙 🙄

保存しました

**i** -

## ◆ データのリストア

アプリの再インストールや機種変更を行った時は、予め作成 済みのバックアップファイルからリストアします。 バックアップファイルは、iOS/Android共通で利用できます。

【リストア方法】※ファイルアプリを例にします

- 1. ファイルアプリを開き、バックアップファイルを長押し
- 2. 共有をタップ「海釣図Vにコピー」を選択
- 3. アプリが起動するので、「取り込み」ボタンをタップ
- 4. 復元項目にチェックが入ったら「閉じる」をタップして完了です

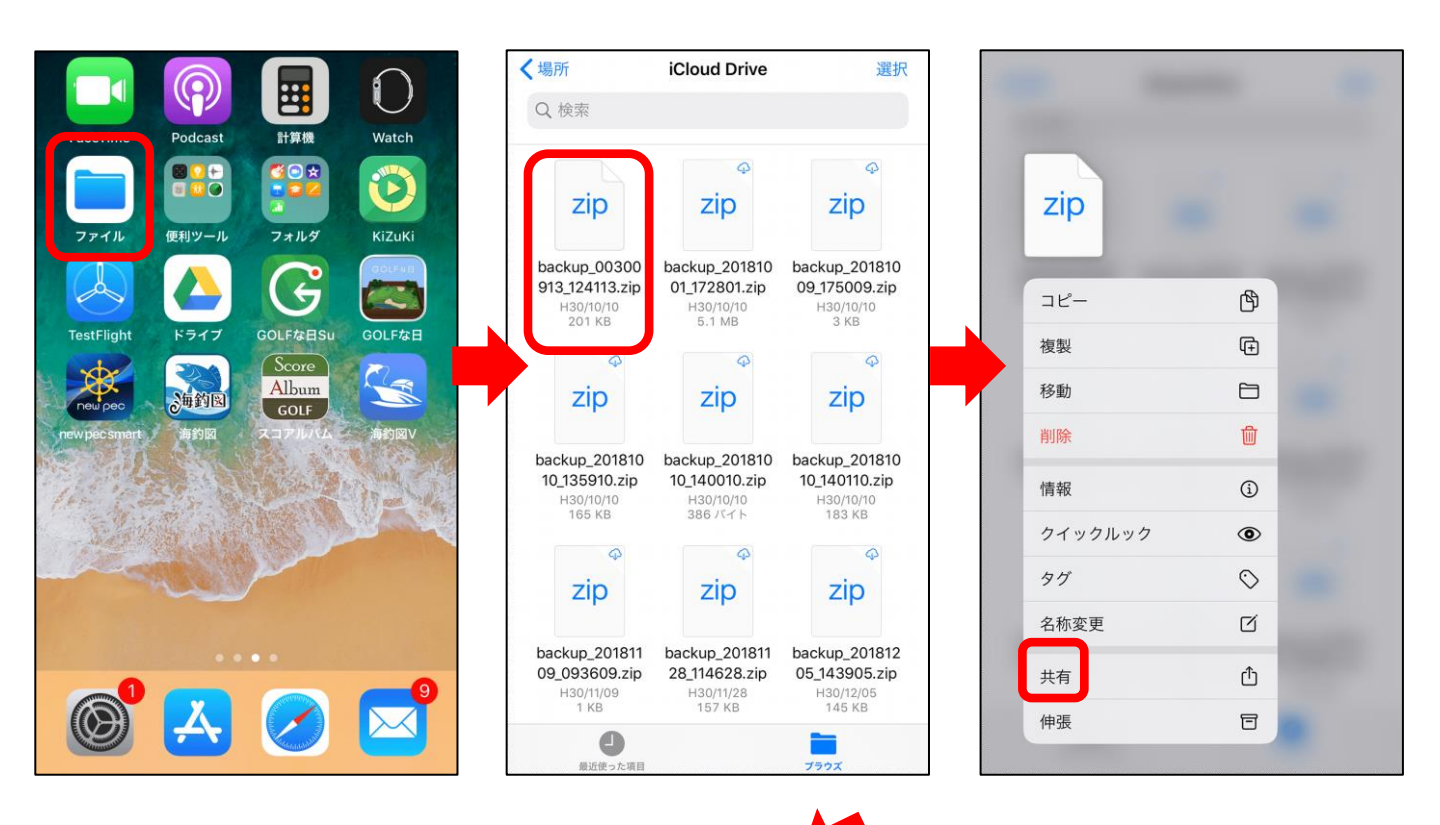

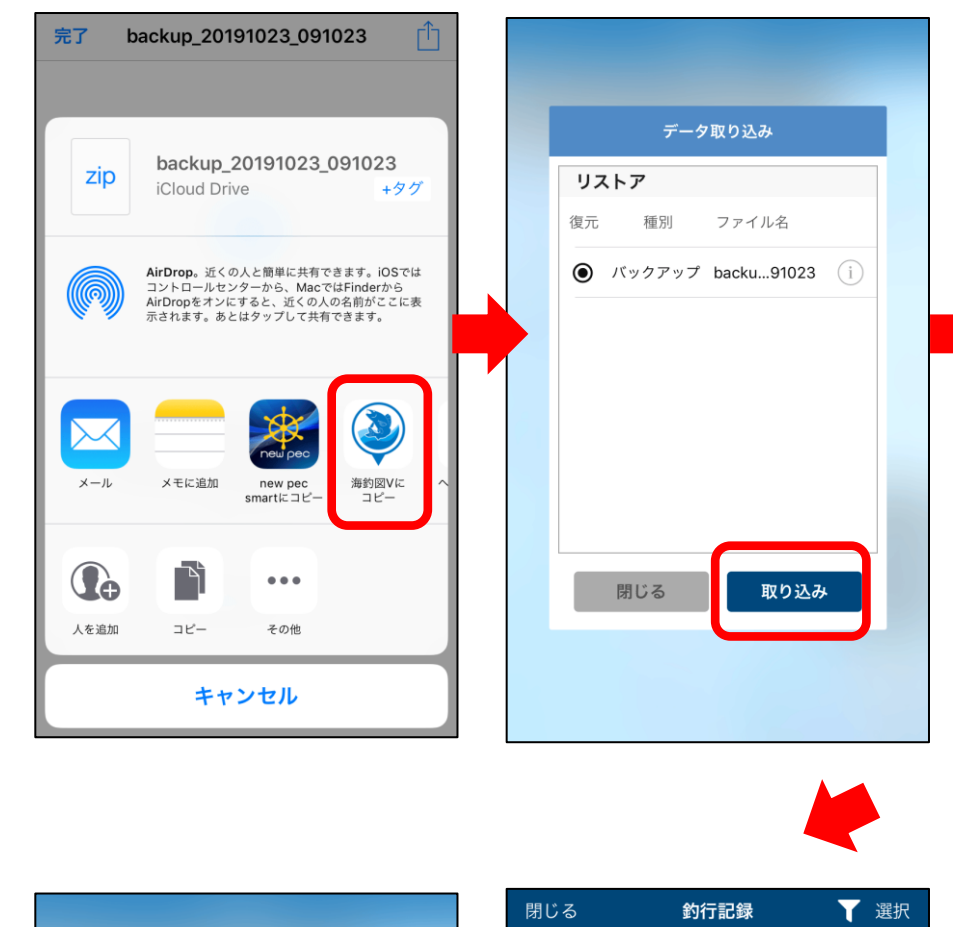

| データ取り込み                                                                                                    |
|----------------------------------------------------------------------------------------------------|
| リストア                                                                                                    |
| 復元 種別 ファイル名                                                                                                 |
|                                                                                                    |
| <b>リストア注意点</b><br>データのリストアが選択されていますが、<br>リストアを行うとアプリ内にある マイポイ<br>ント / 釣行記録が削除され、選択されたパ<br>ックアップデータで置き換わります。 |
| リストアする キャンセル                                                                                                |
|                                                                                                    |
| 閉じる 取り込み                                                                                                    |
|                                                                                                    |
|                                                                                                    |
|                                                                                                    |

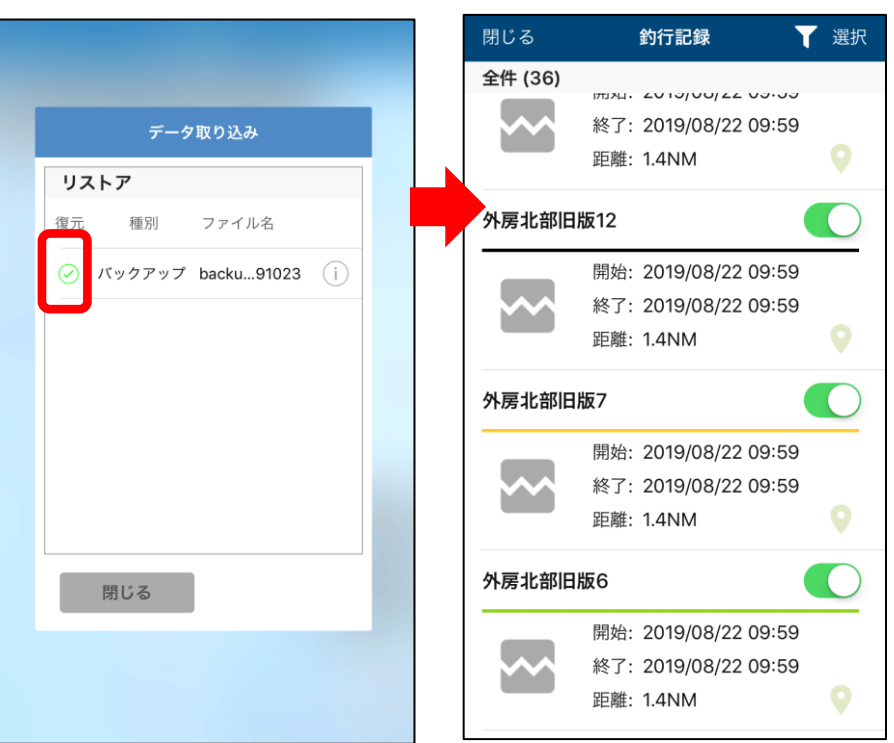

リストア完了後、データが復元されているかご確認ください。 不意の端末故障や紛失に備え、定期的なバックアップをお願 いします。 【リストア方法その2】※メールを例にします

- 1. 保存していたzipファイルをメール添付し、端末のメールアドレ ス宛に送信します
- 2. 端末でメールを受信したら、添付ファイルをタップ
- 3. 画面右上の共有ボタンをタップします
- 4. 「海釣図Vにコピー」を選択
- 5. アプリが起動するので、「取り込み」ボタンをタップ
- 6. 復元項目にチェックが入ったら「閉じる」をタップして完了です

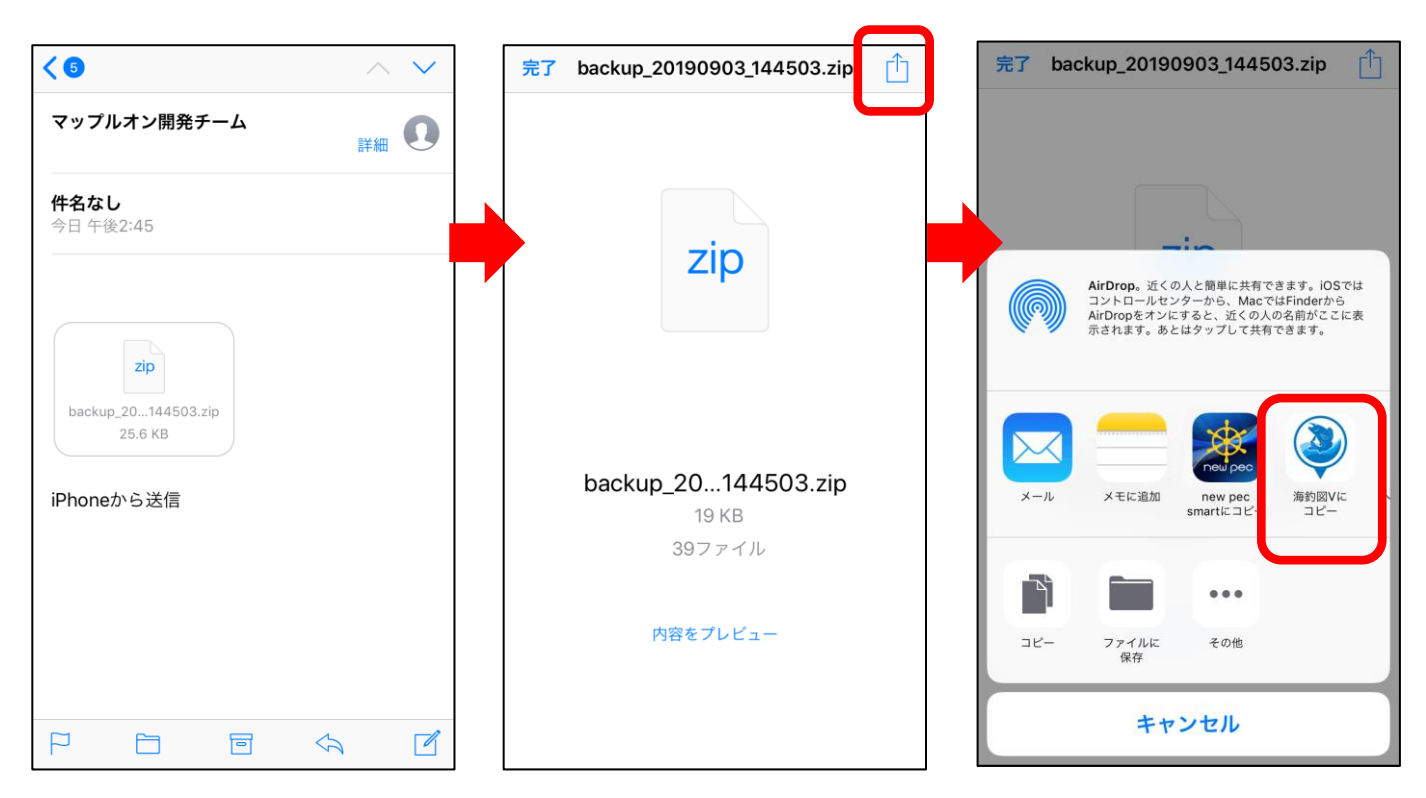

※海釣図Vにコピーの後は、iCloud Driveからの取り込み方法と同じです